## CI TL

## Adding a Folder to Blackboard

Folders can help organize multiple items and links. For this example, we'll add a folder to the Course Documents section.

## **Creating a Folder**

- 1. Open the **Control Panel** and click **Course Documents**, or click **Course Documents** on the menu on the left and then click **Edit View** in the upper right corner.
- 2. Click the **Folder** button. The Add Folder page will appear. Add a name for the folder and a text description.

| Name                                        |                 |                    |                       |      |    |
|---------------------------------------------|-----------------|--------------------|-----------------------|------|----|
| Choose Color of Name                        | e (O Rek)       |                    |                       |      |    |
| fext                                        |                 |                    |                       |      |    |
| * Normal 🔹 3                                | Times New Roman | в I Ц <del>S</del> | x, x <sup>2</sup> ≣ ≡ | 二日日( | 東保 |
| *****                                       | na 🕷 🗆 🕽 🗛 🗧    | 0 🔮                |                       |      |    |
| 월 18 19 19 19 19 19 19 19 19 19 19 19 19 19 | <b>^</b>        |                    |                       |      |    |
| -                                           |                 |                    |                       |      |    |
|                                             |                 |                    |                       |      |    |

3. Choose whether or not you want to make the folder available, and click **Submit**.

*TIP:* Choose to make an entire Folder unavailable to upload large amounts of content. The content will remain hidden from students until the folder has been set back to "available".

| 0 | Options                                                |                                                                                                    |                                 |  |  |
|---|--------------------------------------------------------|----------------------------------------------------------------------------------------------------|---------------------------------|--|--|
|   | Make the content available                             | ⊙ Yes ◯ No                                                                                                 |                                 |  |  |
|   | Track number of views                                  | ⊖ Yes <sup>®</sup> No                                                                                      |                                 |  |  |
|   | Choose date and time restrictions                      | Display After           Feb         12         2009         7           12         15         PM         7 | Display Until<br>Feb  12 2009 1 |  |  |
| 0 | Submit                                                 |                                                                                                    |                                 |  |  |
|   | Click Submit to finish. Click Cancel<br>Required Field | to quit.                                                                                                   |                                 |  |  |